## FAMILIAS ENTORNO-VEHICULOS (04)

En esta otra prueba de la familia quise utilizar los componentes de detalle dentro de la familia de entorno para ver su comportamiento. Además la familia de entorno, como una familia 3D, no me permite crear región rellenada. En cambio en la familia de componentes de detalle, como familia 2D, si que me permite crear regiones rellenadas y asi poder darle un poco de colorido al vehículo. Además le daremos distinta visualización según el nivel de detalle de la vista.

# CUARTA: VEH04\_1\_Escarabajo\_CompDetalle

Familia de entorno. Realizada con componentes de detalle.

Alzados distintos sin necesidad de parámetros

FAMILIAS DE COMPONENTES DE DETALLE.

Lo primero será crear las familias de componentes de detalle con las distintas vistas.

- CD\_VEH\_Escarabajo\_Frontal.rfa
- CD\_VEH\_Escarabajo\_Perfil.rfa
- CD\_VEH\_Escarabajo\_Planta.rfa
- CD\_VEH\_Escarabajo\_Posterior.rfa

Empezaremos con la planta. Crearemos una nueva familia de componente de detalle (plantilla "Componente de detalle métrico.rft").

| 9               |                          |                           |    |
|-----------------|--------------------------|---------------------------|----|
| ((1))           |                          |                           |    |
| - Y11 - 11Y - 1 | Líneas (Coches) (1)      | 🗸 🖓 Editar tip            | 00 |
|                 | Restricciones            |                           | \$ |
| 4)) ((P)        | Plano de trabajo         | Plano de planta : Nivel d |    |
|                 | Gráficos                 |                           | *  |
|                 | Visible                  | <b>V</b>                  | ]0 |
| 11th and 1      | Modificaciones de visibi | Editar                    | ]  |
| ALLONA          | Marca de centro visible  |                           |    |
| Theman          | Cotas                    |                           | *  |
|                 | Longitud                 | 433.8                     |    |
|                 | Datos de identidad       |                           | \$ |
|                 | Subcategoría             | Coches                    |    |
|                 | Otros                    |                           | \$ |
|                 | Referencia               | Referencia no prioritaria |    |

Al igual que hemos hecho con las familias anteriores insertaremos el DWG de la planta. Se descompone totalmente. Creamos la subcategoria "coches" y le asignamos las propiedades de color y tipo de línea que queramos. Esto último nos permitirá que una vez insertada en el proyecto le podamos cambiar las propiedades a esa subcategoria sin interferir en los otros posibles elementos de detalle que tengamos. Asignamos las líneas a la categoría "coches"

NOTA: Podemos insertar en una familia de componente de detalle distinta, y que no guardaremos, todos los DWG. Los descomponemos y los vamos pasando a las distintas familias de componentes de detalle. De este modo nos garantizamos que en la familia, que si que vamos a usar, no quede ningún "resto" de haber insertado un DWG.

De todos modos he hecho una prueba y no es nada significativo el aumento de tamaño.

| Familia vacía                                               | 164 Kb  |
|-------------------------------------------------------------|---------|
| Familia con un DWG de 345 Kb                                | 236 Kb  |
| Familia al descomponer el DWG                               | 1060 Kb |
| Familia copiando los elementos anteriores y pegados en ella | 1048 Kb |

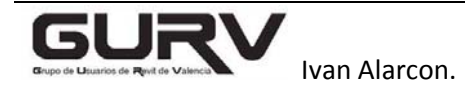

#### FAMILIAS ENTORNO-VEHICULOS (04). CON COMPONENTES DE DETALLE

|                                                                                                    | · · · ·                                                                                                    |                                                                                                    |
|----------------------------------------------------------------------------------------------------|----------------------------------------------------------------------------------------------------|----------------------------------------------------------------------------------------------------|
| Propiedades Rest Tra Elementos de det Restricciones Plano de trabajo Gráficos Visible Modificaciones Configuración de Niveles de detalle IVINES de detalle IVINES de detalle Aceptar     | ión rellenada<br>na_Bajo<br>alle (1)                                                                                                    | Creamos una región rellenada a partir del<br>contorno de las líneas del vehículo.<br>Nombre: Trama_Bajo<br>Esta región es para el nivel de detalle bajo.<br>Podemos usar las siguientes propiedades de<br>tipo:<br>Patrón de relleno:<br>Relleno Uniforme<br>Color:<br>Blanco<br>Para que quede más neutro.                                                            |
| Propiedades<br>Tra<br>Elementos de de<br>Restricciones<br>Plano de trabaj<br>Gráficos<br>Visible<br>Modificaciones<br>Cotas<br>Configuración de<br>Niveles de detalle<br>Bajo<br>Aceptar | ión rellenada<br>ma_Medio-Alto<br>talle (1)<br>Periode Editar tipo<br>Plano de planta : Nivel d<br>de visibi<br>Editar<br>visibilidad del elemento de familia<br>:<br>V Medio<br>Cancelar<br>Por defecto<br>Por defecto | Copiaremos la región anterior y duplicaremos el<br>tipo como:<br>Trama_Medio-Alto<br>Esta región la usaremos para el nivel de detalle<br>medio y alto.<br>Podemos usar las siguientes propiedades de<br>tipo:<br>Patrón de relleno:<br>Relleno Uniforme<br>Color:<br>RGB 192-196-168.<br>Es el que nos dará el color cuando usemos el<br>nivel de detalle medio o alto |
|                                                                                                    |                                                                                                    | Y ya en función de nuestra vena artística (o del<br>nivel de hartazgo que tengamos), podemos<br>recrearnos e ir terminando de decorar nuestro<br>vehículo. En este caso he creado otra región<br>rellenada de las zonas acristaladas.<br>También solo se visualizara en los niveles medio<br>y alto                                                                    |
|                                                                                                    |                                                                                                    | Visualización completa en los niveles de detalle<br>medio y alto.                                                                                                    |

Repetiremos el proceso para las demás familia de componentes de detalle (frontal, posterior y lateral)

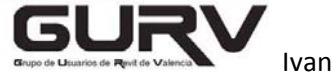

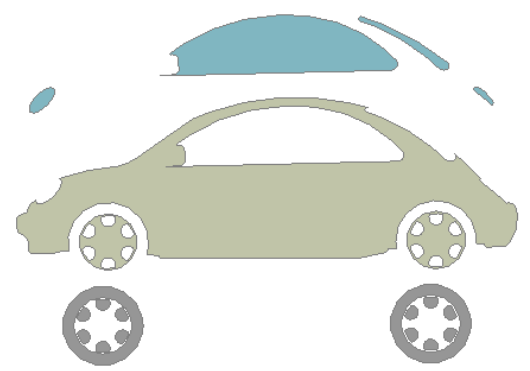

La única consideración es que en este caso la región rellanada del nivel medio alto, tiene que tener los huecos para las regiones superpuestas.

Estos componentes los podemos ver por delante o por detrás dentro de la familia de entorno, por lo que habrá un lado que veamos bien pero el otro no, si no lo hacemos así.

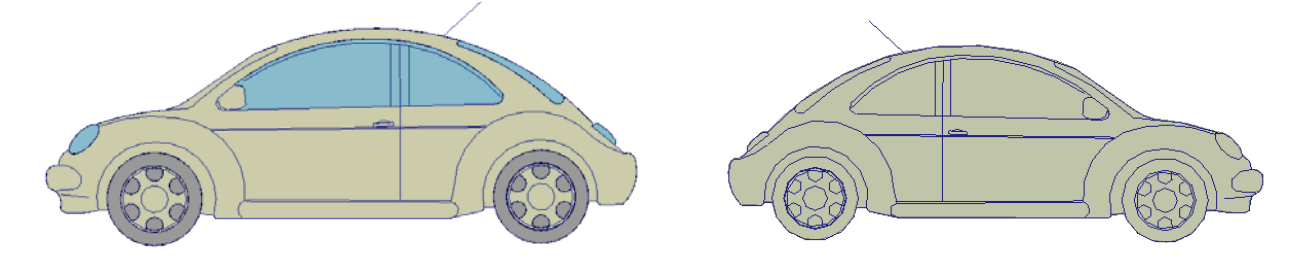

Una vez creadas las cuatro familias de componentes de detalle, con las cuatro vistas, las colocaremos en la familia de entorno.

Nivel de referencia O Centro (Izquierda/Derecha) Planos de referencia (vista planta)

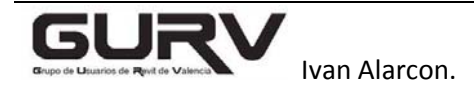

Elementos de la familia de entorno. (Serán los mismos que en la familia anterior)

| Datos de identidad       |            | Crearemos dos planos |              |
|--------------------------|------------|----------------------|--------------|
| Nombre                   | Posterior  | referencia para      | alelos al Ce |
| Extensión                |            | (Frontal/Poster      | rior)        |
| Caja de referencia       | Ninguno    | Que nos servir       | án para sep  |
| Otros                    |            | los elemento         | s de la '    |
| Es referencia            | Posterior  | frontal o la pos     | sterior.     |
| Define origen            |            | Plano de la izgi     | uierda       |
| ' <u> </u>               |            | Nombre:              | Frontal      |
| Planos de referencia (1) | 👻 🕄 Editar | Es referencia :      | Frontal      |
| Datos de identidad       |            |                      |              |
| Nombre                   | Frontal    | Plano de la der      | recha        |
| Extensión                |            | Nombre:              | Posterior    |
| Caja de referencia       | Ninguno    | Es referencia :      | Posterior    |
| Otros                    |            |                      |              |
| Es referencia            | Frontal    |                      |              |
| Define origen            |            |                      |              |

En la vista Planos de Planta, Nivel de referencia.

Insertaremos la familia de componente de detalle "CD\_VEH\_Escarabajo\_Frontal.rfa"

Podemos asociar su propiedad "Dibujar en primer plano" del componente de detalle insertado con un parámetro de visibilidad "PrimerPlano\_Planta"

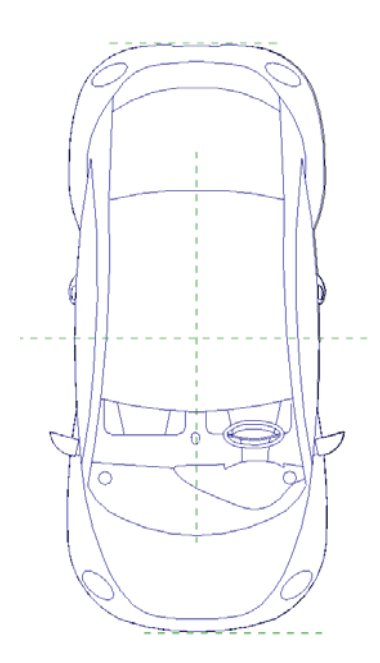

| Propiedades                                          |               |                  |               |    |
|------------------------------------------------------|---------------|------------------|---------------|----|
|                                                      | CD_VEH_E      | scarabajo_Planta | 1             | •  |
| Elementos d                                          | e detalle (1) | ) -              | 🖯 🔠 Editar ti | ро |
| Restriccione                                         | s             |                  | -             | *  |
| Dibujar en primer plano 🔽                            |               |                  |               |    |
| Asociar parámetro de familia                         |               |                  |               |    |
| Parámetro o                                          | de familia:   | Dibujar en prime | r plano       |    |
| Tipo de parámetro: Sí/No                             |               |                  |               |    |
| Parámetros de familia existentes de tipo compatible: |               |                  |               |    |
| <ninguno></ninguno>                                  | •             |                  |               |    |
| PrimerPlan                                           | o_Planta      |                  |               |    |

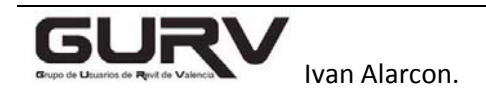

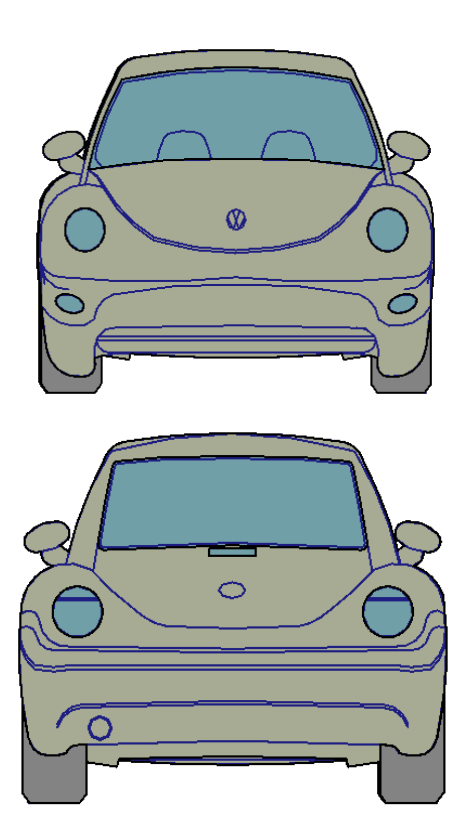

En la vista Alzado-Frontal definiremos el plano de referencia como Frontal. Insertaremos el componente de detalle

CD\_VEH\_Escarabajo\_Frontal.rfa

En la vista Alzado-Derecha definiremos el plano de referencia como Posterior. Insertaremos el componente de detalle

• CD\_VEH\_Escarabajo\_Posterior.rfa

## Importante

Tanto en el frontal como el posterior desactivaremos las propiedades de "Dibujar en primer plano" en los componentes de detalle, para que uno de ellos no tape siempre al otro y se tapen en función de la vista que escojo.

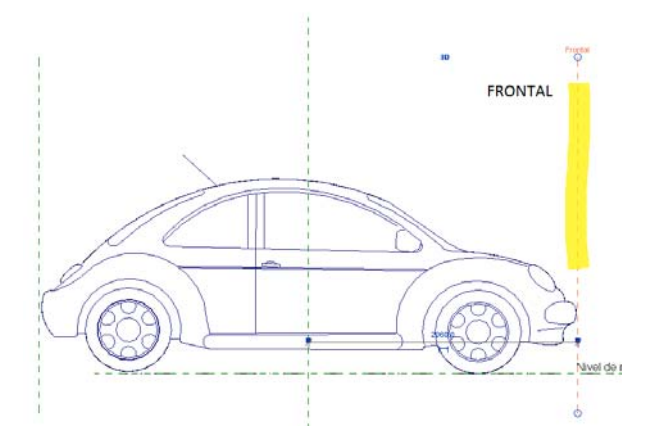

En la vista Alzado-Izquierda definiremos el plano de referencia como Centro(Izquierda/Derecha).

• CD\_VEH\_Escarabajo\_Perfil.rfa

Tendremos la precaución de que el componente nos quede mirando en la dirección adecuada. La parte delantera mirando hacia el plano de referencia frontal.

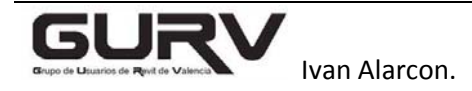

- Con esta versión se mantiene la visualización de los distintos alzados sin parámetros.
- Para que oculte el tramado de los elementos basta con activar el parámetro "PrimerPlano\_Planta".
- Conseguimos distintas visualizaciones según el nivel de detalle
- No existe vista 3D

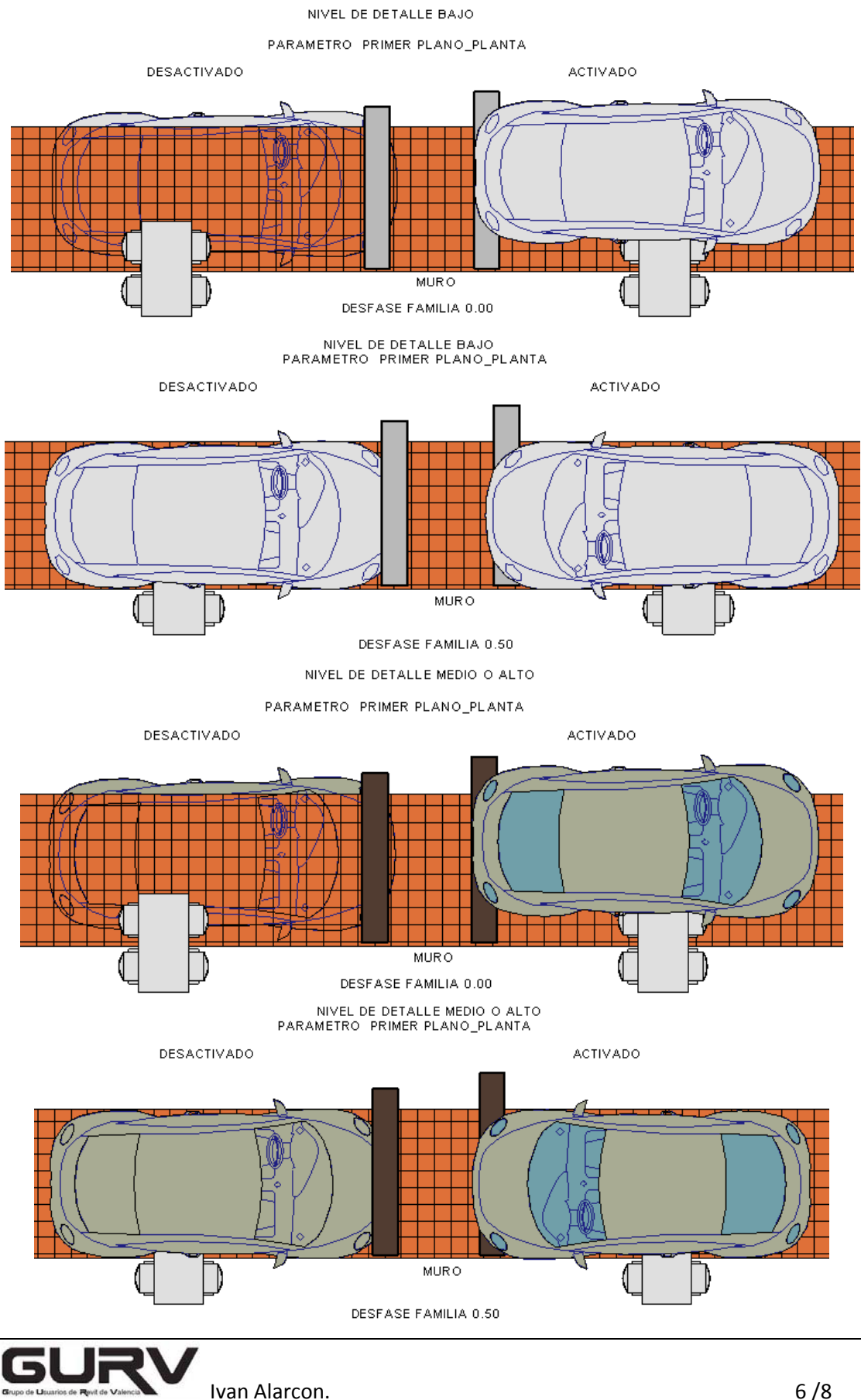

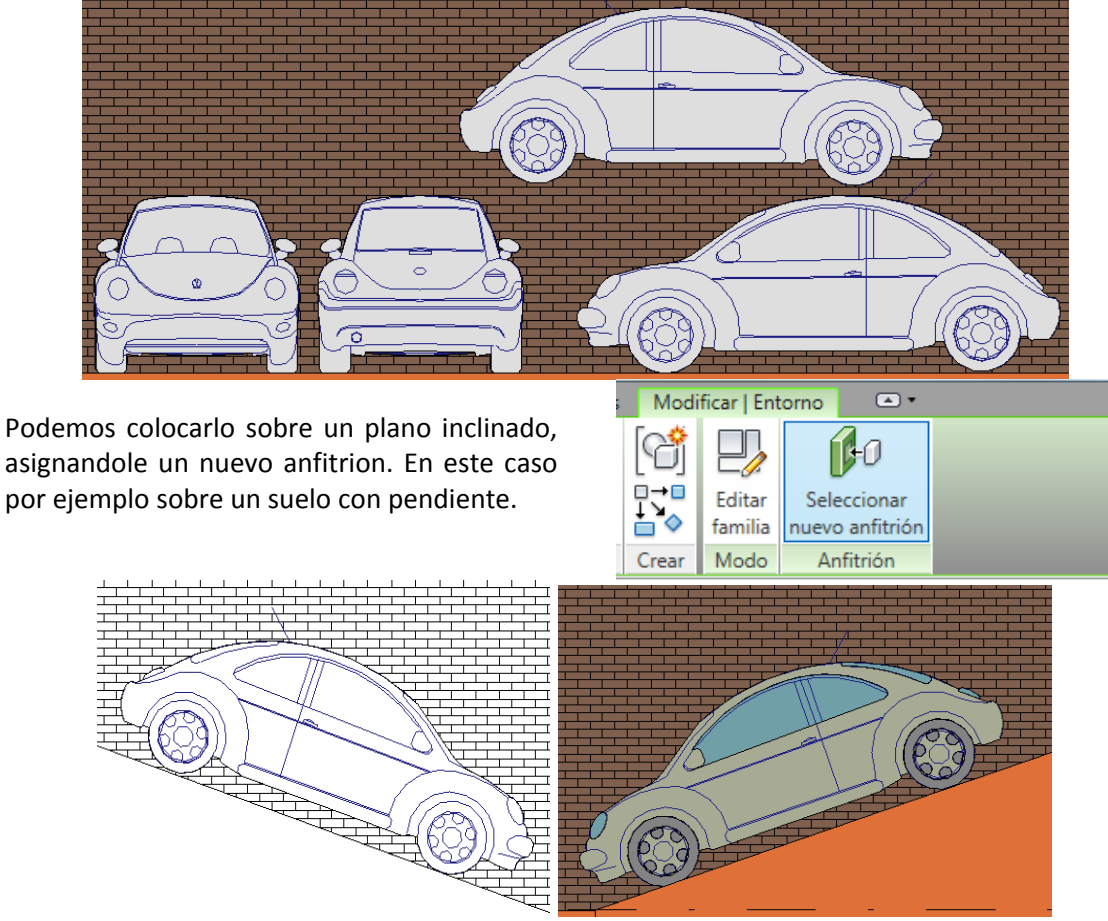

#### NIVEL DE DETALLE BAJO

En planta o alzados no se vera. Solo se ve en una vista paralela al lateral del componente de detalle.

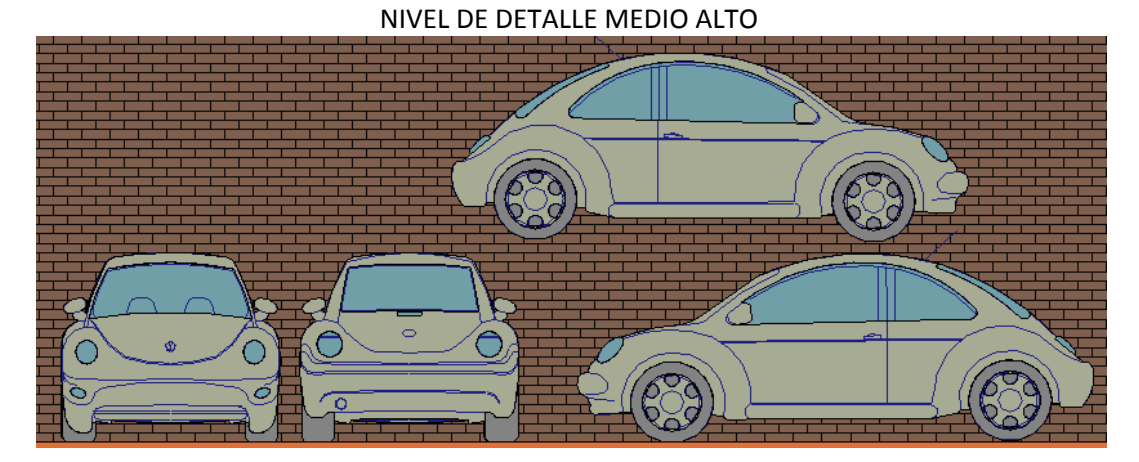

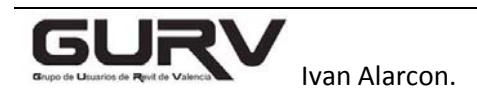

Una versión dentro de esta seria colocar en la planta, de la familia de entorno, las líneas de modelo del vehículo (por ejemplo las del VEH\_01), y que solo sean visibles en 3D. De este modo conseguimos que se vea algo en 3D, o cuando está colocado en una cara inclinada

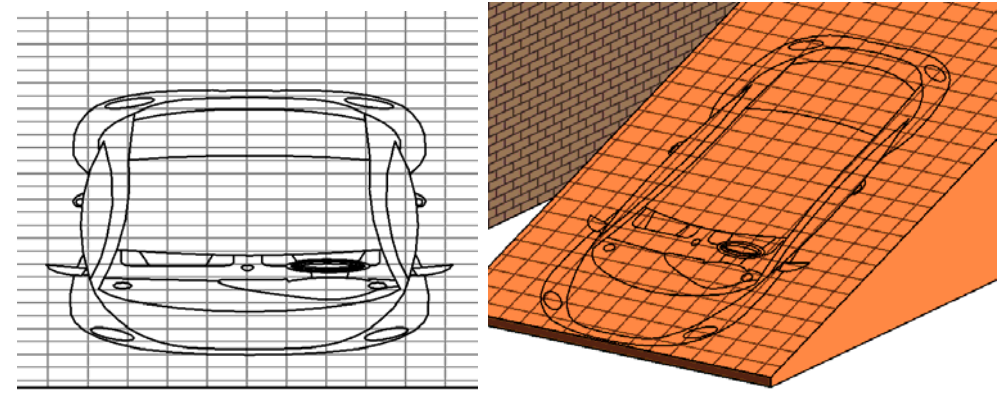

El problema es que al colocar las lineas de modelo "pierde" la propiedad de poder tapar un muro que teniamos con solo los componentes de detalle. PARAMETRO "PRIMER PLANO PLANTA" ACTIVADO

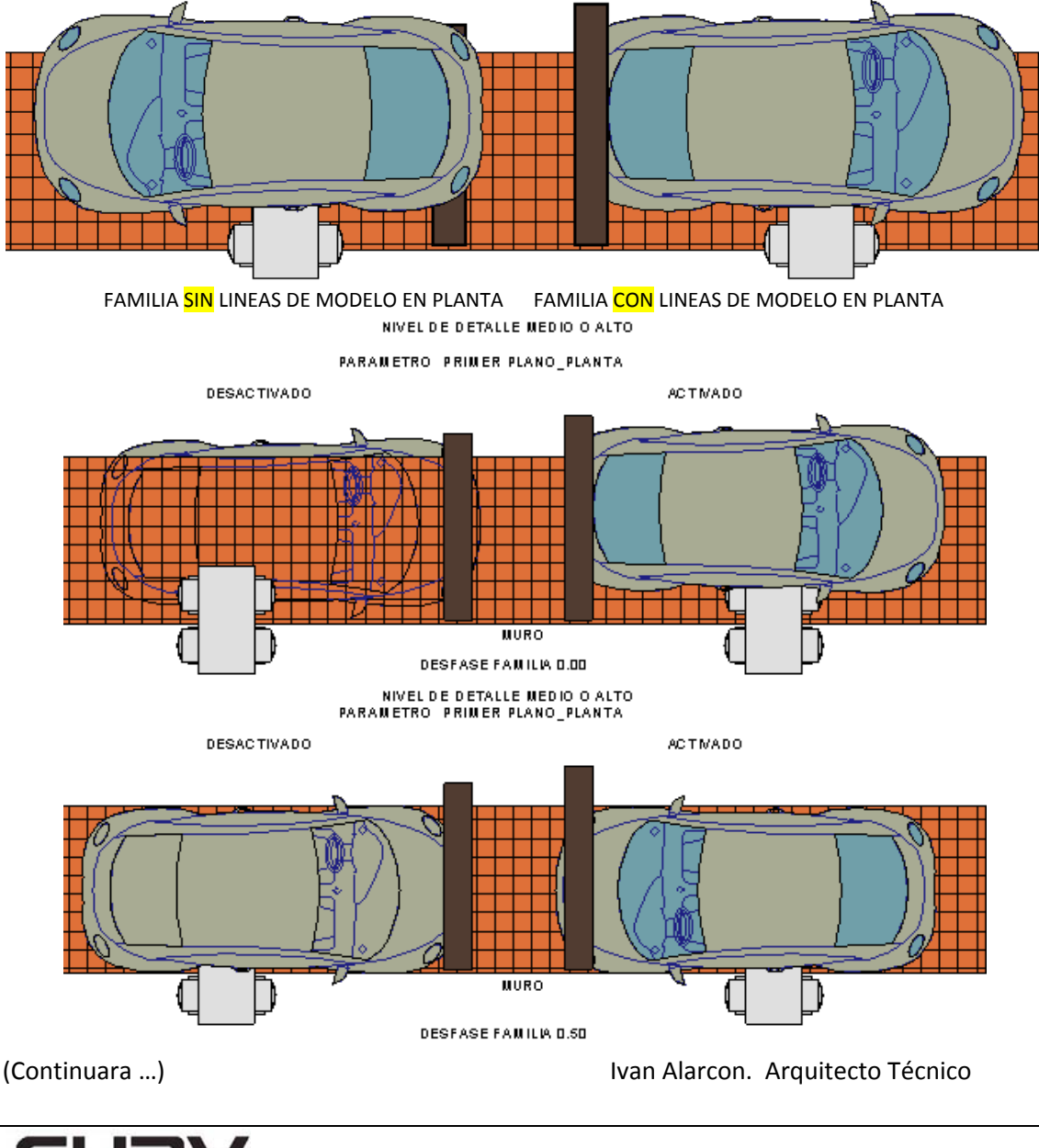

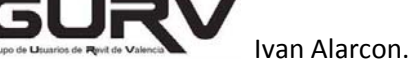